## PO's & Facturatie

### Nieuw

• Operatoren/facturatiepartners factureren op basis van maandelijkse 'Purchase Orders' (PO = bestelbon) en verzenden de facturen rechtstreeks naar Fost Plus.

De PO's worden opgesplitst per facturatiepartner, per maand (bepaald door de weegdatum), project en fractie.

• Voor de verwerving van materialen stuurt Fost Plus meteen de factuur. Er zijn geen schuldvorderingen meer.

### **Facturatie PO's**

Wij wensen uw aandacht te vestigen op het feit dat een tijdige betaling enkel gegarandeerd kan worden indien uw factuur het juiste PO-nummer bevat en het bedrag overeenstemt

Pas uw factuur echter niet aan als u fouten ontdekt na de ontvangst van de PO. Laat ons weten als een PO incorrect is ten gevolge van fouten in de prijzen. Bij fouten in hoeveelheden, dient u de correcties uit te voeren in MyFost. Bij de volgende facturatierun zal u dan een bijkomende PO of een rechtzetting ontvangen.

Verstuur uw factuur ofwel per e-mail naar invoices@fostplus.be ofwel per post. (1 PO = 1 factuur = 1PDF). Eventuele bijlagen vragen we ook te bundelen in 1 en dezelfde PDF. Stuur uw factuur echter niet via beide kanalen.

## PO's & Facturatie - Berekening voor huur, onderhoud, verplaatsing, reiniging sites.

### De gegevens in de prijzen

Bij de telling houden we rekening met de vermelde gegevens in de prijzen. Indien in de prijs voor bijv. 'Huur' enkel de Mono bollen vermeld staan, dan zullen ook enkel de Mono bollen voor de vermelde gemeenten geteld worden. Indien u dus eveneens Duo bollen zou hebben ingegeven in MyFost en er bestaat geen andere prijs voor, dan worden deze niet meegeteld en zal er dus geen PO voor opgemaakt worden.

### **Data in MyFost**

Huur, onderhoud en reiniging sites

We tellen het aantal containers op parken, het aantal bollen en de aantal sites ingegeven in MyFost, die geldig zijn op **de eerste dag** van de te factureren operationele maand. Sites aangeduid als 'depot/onderhoud site' worden niet meegeteld, net als de gelinkte glasbollen aan deze sites.

### **Verplaatsing**

Elke verplaatsing van bestaande glasbollen in MyFost wordt geteld. Aangezien de telling gelinkt is aan acties van een gebruiker, is het mogelijk dat niet elke aanpassingen in MyFost ook effectief op de PO dient te komen.

Kijk de tellingen na en aan pas ze aan indien nodig, liefst vóór de facturatierun (zie planning facturatie in de 'Nieuws-module'). U kan dit doen door te klikken op 'Op PO op te nemen verplaatsingen' onderaan in de module 'Glasbollen' op de startpagina.

### PO's & Facturatie – Aan te rekenen verplaatsingen glasbollen

| Glasbollen                            | Op PO op te nemen verplaatsingen                                                                                                    |                                                       |                                                                        |                                                            |                                                                        |                                                                     |
|---------------------------------------|----------------------------------------------------------------------------------------------------|-------------------------------------------------------|------------------------------------------------------------------------|------------------------------------------------------------|------------------------------------------------------------------------|---------------------------------------------------------------------|
| ProjectSites/RPGlasbollenA5610        | Op de 1ste dag van de maand, telt MyFost e<br>deze telling gelinkt is aan acties van een geb<br>te passen indien nodig, liefst vóór de 10e var | enmalig het aant<br>oruiker, is het mo<br>n de maand. | al wijzigingen aan glasbollen met<br>gelijk dat niet elke aanpassingen | t betrekking tot de vorige i<br>ook effectief op de PO die | maand. Hieronder ziet u wat er aut<br>nt te komen. Daarom vragen wij u | omatisch geteld werd. Aangezien<br>de tellingen na te kijken en aan |
|                                       | Project Partner                                                                                                    | r                                                     | Periode                                                                |                                                            | Getelde verplaatsingen                                                 | Gecorrigeerde verplaatsingen                                        |
|                                       | ΑΑ                                                                                                    |                                                       | September 2019                                                         |                                                            | 0                                                                      |                                                                     |
|                                       | A 4                                                                                                    |                                                       | Juli 2019                                                              |                                                            | 0                                                                      |                                                                     |
|                                       | A A                                                                                                    |                                                       | Juni 2019<br>Mei 2019                                                  |                                                            | 0                                                                      | 2                                                                   |
| · · · · · · · · · · · · · · · · · · · | ■ <b>4 1</b> Page 1 of 1 ▶ ▶ 10                                                                                                    | 0 v items pe                                          | r page                                                                 |                                                            |                                                                        | 1 - 5 of 5 items                                                    |
| Op PO op te nemen verplaatsingen      |                                                                                                    |                                                       | In de details va<br>ook het volledi<br>trekken.                        | an een lijn, ka<br>g overzicht va                          | n u de aantallen a<br>in de glasbollen na                              | anpassen en<br>aar Excel                                            |
|                                       | Op PO op te nemen verplaatsi                                                                                                    | ngen                                                  |                                                                        |                                                            |                                                                        |                                                                     |
|                                       | Project                                                                                                    | А                                                     |                                                                        |                                                            |                                                                        |                                                                     |
|                                       | Partner                                                                                                    | A.                                                    |                                                                        |                                                            |                                                                        |                                                                     |
|                                       | Periode                                                                                                    | Septemb                                               | er 2019                                                                |                                                            |                                                                        |                                                                     |
|                                       | Getelde verplaatsingen                                                                                                    | 0                                                     |                                                                        |                                                            |                                                                        |                                                                     |
|                                       | Gecorrigeerde verplaatsingen                                                                                                    | 2 🗘                                                   | )                                                                      |                                                            |                                                                        |                                                                     |
|                                       | Gecorrigeerd door                                                                                                    |                                                       |                                                                        |                                                            |                                                                        |                                                                     |
|                                       | Gecorrigeerd op                                                                                                    |                                                       |                                                                        |                                                            |                                                                        |                                                                     |
|                                       | 🕒 Terug 🛃 Opslaan 🕅                                                                                                    | ) Overzicht                                           | glasbollen project                                                     |                                                            |                                                                        |                                                                     |
|                                       |                                                                                                    |                                                       |                                                                        |                                                            |                                                                        | INHOLDST                                                            |

## PO's & Facturen in MyFost – Financiële informatie

### Financiële informatie

Tellingen Sites, Containers, Glasbollen Berekende gegevens Te factureren aan Fost Plus Verzonden aan andere operatoren binnen uw IC Facturen van Fost Plus

### Tellingen sites, Containers, Glasbollen

De aantallen berekenen die 'vandaag' op de PO zouden geteld worden voor de huidige, operationele maand qua Huur, Onderhoud, Reiniging site en Verplaatsing.

### Berekende gegevens

'S nachts worden alle gegevens berekend die berekend kunnen worden. Hier kan u vóór de effectieve facturatie nagaan wat er op de factuur/PO zou komen te staan. Van zodra gegevens op de factuur/PO staan, verdwijnen ze hieruit.

### **Te factureren aan Fost Plus**

Hier ziet u de bestelbonnen (PO's) die aan u geadresseerd zijn.

### Verzonden aan andere operatoren binnen uw IC

Is enkel zichtbaar voor de Intercommunale. Hier staan, ter informatie, alle PO's die verzonden werden aan de operatoren binnen uw project.

### **Facturen van Fost Plus**

Hier ziet u alle facturen die aan u geadresseerd zijn.

## PO's & Facturen in MyFost - Tellingen Sites, Containers, Glasbollen

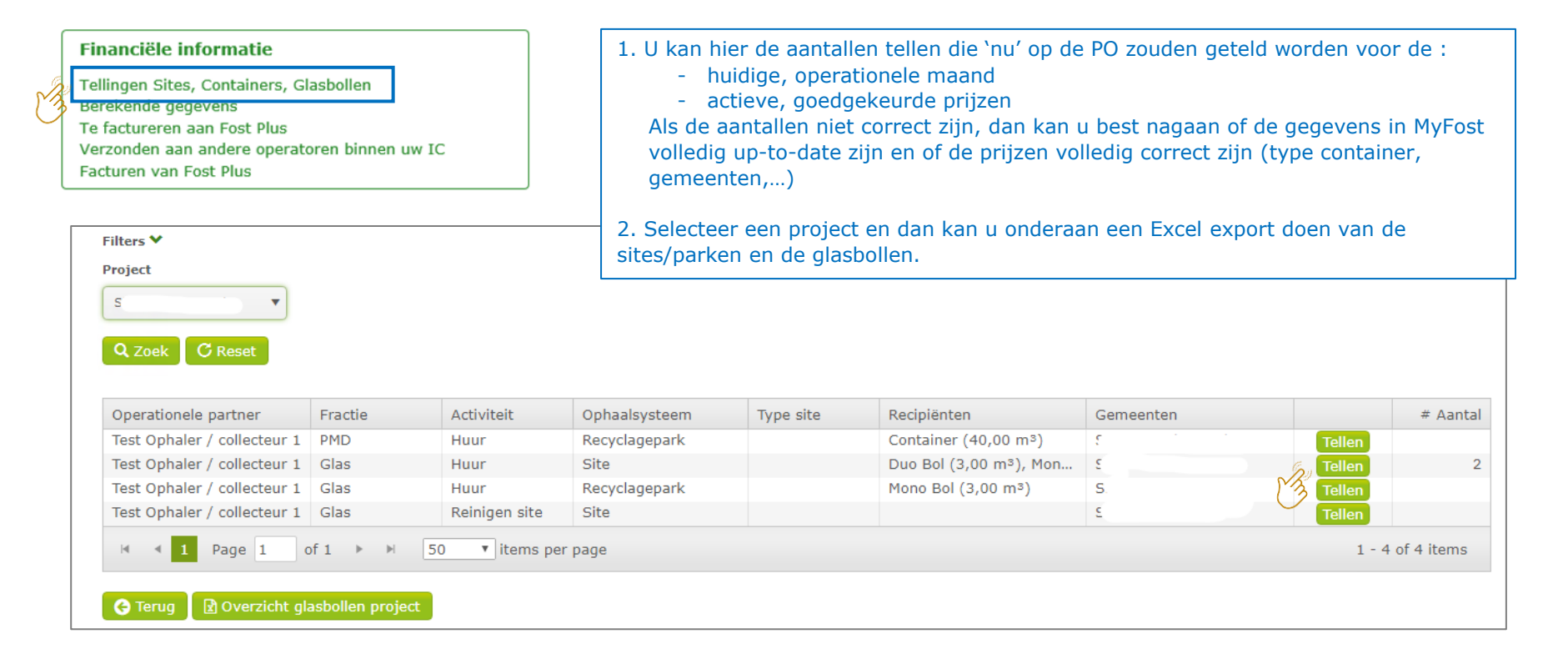

### PO's & Facturen in MyFost - Berekende gegevens

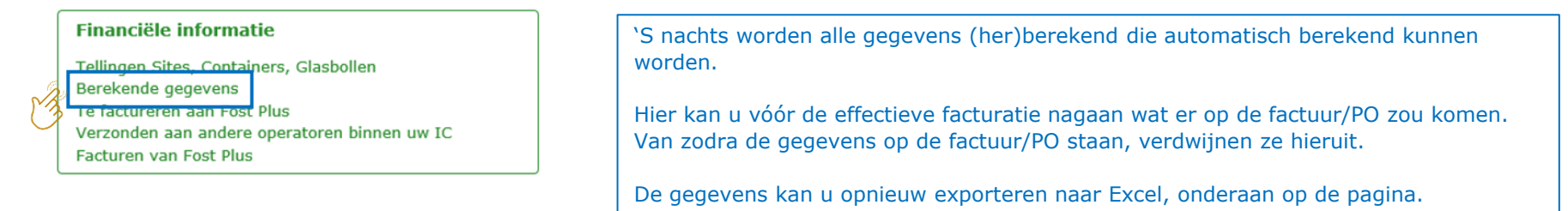

| Berekende gegev                                                                                                    | vens    |                        |             |             |         |           |            |        |            |            |         |            |
|----------------------------------------------------------------------------------------------------|---------|------------------------|-------------|-------------|---------|-----------|------------|--------|------------|------------|---------|------------|
| Klaar voor bestelb                                                                                                    | ion Kla | <u>ar voor factuur</u> |             |             |         |           |            |        |            |            |         |            |
| Filters 💙                                                                                                    |         |                        |             |             |         |           |            |        |            |            |         |            |
| Van                                                                                                    |         | Tot                    |             | Fractie     |         | Mater     | iaal       |        | Activiteit |            | Eenheid |            |
| dag.maand.jaar                                                                                                    |         | dag.maand.ja           | ar 📫        |             |         | •         |            | •      |            | •          |         | •          |
| Van Tot Fractie Materiaal Activiteit Eenheid   dag.maand.jaar dag.maand.jaar< |         |                        |             |             |         |           |            |        |            |            |         |            |
|                                                                                                    |         |                        |             |             |         |           |            |        |            |            |         |            |
| Q Zoek C Rese                                                                                                    | et      |                        |             |             |         |           |            |        |            |            |         |            |
| Datum Leve                                                                                                    | eringsb | Ref nr                 | Project     | Facturatiep | Fractie | Materiaal | Activiteit | Aantal | Eenheid    | Percentage | Tarief  | Totaal (€) |
| No records available                                                                                                    | e.      |                        |             |             |         |           |            |        |            |            |         |            |
| I≪ ≪ Page 0                                                                                                    | of 0    | ▶ <b>N</b> 50          | • items per | page        |         |           |            |        |            |            | 0 - 0   | of 0 items |
| 🔆 Terug   Exce                                                                                                    | el      |                        |             |             |         |           |            |        |            |            |         |            |

# PO's & Facturen in MyFost – Te factureren aan Fost Plus (1/3)

#### Financiële informatie

Tellingen Sites, Containers, Glasbollen Berekende gegevens Te factureren aan Fost Plus Verzonden aan andere operatoren binnen uw IC Facturen van Fost Plus Hier ziet u de bestelbonnen (PO's) die aan u geadresseerd zijn.

Er zijn de automatische PO's en de manuele PO's.

- De automatische PO's worden opgemaakt volgens de facturatierun kalender (Zie Nieuws-artikel op MyFost).
- PO's waarvoor de berekening niet automatisch kan gebeuren (zoals bv. binnen 1 gemeente verschillende prijzen per recyclagepark,...) dient Fost Plus manueel op te stellen. Deze zullen vaak pas op een latere datum dan de automatische PO's beschikbaar zijn in MyFost.
- PO's kunnen niet opgemaakt worden voor prijzen waarvoor bijv. de indexatiewaarden nog ontbreken of waarvoor de Intercommunales de prijzen nog moeten goedkeuren.

| document   | en           |                     |                                  |                                             |                                                        |                                                        |                                                            |                                                            |                                                            |
|------------|--------------|---------------------|----------------------------------|---------------------------------------------|--------------------------------------------------------|--------------------------------------------------------|------------------------------------------------------------|------------------------------------------------------------|------------------------------------------------------------|
| am         | Partner      | Туре                | Factuurdatum                     | Periode                                     | Project                                                | Fractie                                                | Materiaal                                                  | Factuurnum                                                 | Excl. BTW (€)                                              |
| t Plus vzw | Test Ophaler | Bestelbon (P        | 01.09.2019                       | Januari 2019                                | 5                                                      | Papier-Karton                                          |                                                            | 72/2019/699                                                | 757,53                                                     |
| t Plus vzw | Test Ophaler | Bestelbon (P        | 01.09.2019                       | Februari 2019                               |                                                        | Papier-Karton                                          |                                                            | 72/2019/702                                                | 3 717,03                                                   |
| t Plus vzw | Test Ophaler | Bestelbon (P        | 01.09.2019                       | Maart 2019                                  |                                                        | Papier-Karton                                          |                                                            | 72/2019/709                                                | 672,66                                                     |
| t Plus vzw | Test Ophaler | Bestelbon (P        | 01.09.2019                       | April 2019                                  |                                                        | Papier-Karton                                          |                                                            | 72/2019/701                                                | 672,66                                                     |
| t Plus vzw | Test Ophaler | Bestelbon (P        | 01.09.2019                       | April 2019                                  |                                                        | PMD                                                    |                                                            | 70/0010/702                                                | 0.02                                                       |
| t Plu      | is vzw       | is vzw Test Ophaler | is vzw Test Ophaler Bestelbon (P | is vzw Test Ophaler Bestelbon (P 01.09.2019 | us vzw Test Ophaler Bestelbon (P 01.09.2019 April 2019 | us vzw Test Ophaler Bestelbon (P 01.09.2019 April 2019 | us vzw Test Ophaler Bestelbon (P 01.09.2019 April 2019 PMD | is vzw Test Ophaler Bestelbon (P 01.09.2019 April 2019 PMD | us vzw Test Ophaler Bestelbon (P 01.09.2019 April 2019 PMD |

Klik op de prijs-link om naar de PO - details te gaan.

## PO's & Facturen in MyFost – Te factureren aan Fost Plus (2/3)

| Detail                |                                                                                                    | Vanuit de                               | PO kan j                 | je naar o        | le detai             | ils gaan wa       | aar u all       | e berel           | keninge           | en, hoev             | eelheder            | ,            |                     |
|-----------------------|----------------------------------------------------------------------------------------------------|-----------------------------------------|--------------------------|------------------|----------------------|-------------------|-----------------|-------------------|-------------------|----------------------|---------------------|--------------|---------------------|
| Activiteit            | Omschrijving                                                                                             | leveringst                              | onnen,                   | ziet di          | e mee o              | opgenome          | n zijn in       | die be            | stelbor           | n.                   |                     |              |                     |
| Ophalen               | Vergoeding voor uw diensten met betrekking tot oph<br>van deze bestelbon in MyFost.<br>Project :         | Indien ge                               | wenst ka                 | n u deze         | e details            | s exporter        | en naar         | Excel.            |                   |                      |                     |              |                     |
| Ophalen               | Vergoeding voor uw diensten met betrekking tot oph<br>details van deze bestelbon op MyFost.<br>Project : | Samenvatting                            |                          |                  |                      |                   |                 |                   |                   |                      | 1                   |              |                     |
| Totaal                |                                                                                                    | Activiteit<br>Ophaling                  | Fractie<br>Papier-       | Karton           | Materiaa<br>Bont Paj | al<br>pier-Karton |                 | Aantal<br>9.400   |                   | Prijs (€)<br>20,5200 | Eenheid<br>€/T      |              | Totaal (€)<br>84,87 |
| Excl. BTW (€)         |                                                                                                    | Ophaling                                | Papier-                  | Karton           |                      |                   |                 |                   |                   |                      | €/inw.jaar          |              | 672,66              |
| 7.<br>Co Terug Ga naa | r documentdetail                                                                                         | Detail                                  |                          |                  |                      |                   |                 |                   |                   |                      |                     |              |                     |
|                       |                                                                                                    | Leveringsbon nr.                        | Datum                    | Weegticket       | Activiteit           | Materiaal         | Aantal          | Prijs (€)         | Eenheid           | Percentage           | . Totaal (€)        | Reeds gefa   | Saldo (€)           |
|                       |                                                                                                    | P01543-1900009-1                        | 01.01.2019<br>23.01.2019 | <u>454545150</u> | Ophaling<br>Ophaling | Bont Papie        | 18.296<br>9.400 | 1,0027<br>20,5200 | €/inw.jaar<br>€/T | 44,00<br>44,00       | 0 672,66<br>0 84,87 | 0,00<br>0,00 | 672,66<br>84,87     |
|                       | Klik op                                                                                                  | leveringsbon of we                      | egticket on              | n naar de b      | oon te gaa           | an.               |                 |                   | К                 | lik op de p          | rijs om naa         | r de contra  | actgegevens         |
|                       |                                                                                                    | Gewijzigd                               |                          |                  |                      |                   |                 |                   |                   |                      |                     |              |                     |
|                       |                                                                                                    | Leveringsbon nr.                        | Datum                    | Weegticket       | Activiteit           | Materiaal         | Aantal          | Prijs (€)         | Eenheid           | Percentage           | . Totaal (€)        | Reeds gefa   | Saldo (€)           |
|                       |                                                                                                    | No records availabl                     | e.<br>of0 ► ►            | 10 • it          | ems per page         |                   |                 |                   |                   |                      |                     | 0 -          | 0 of 0 items        |
|                       |                                                                                                    |                                         |                          |                  |                      |                   |                 |                   |                   |                      | TOTAAL              |              | € 0,00              |
|                       |                                                                                                    | Geannuleerd                             |                          |                  |                      |                   |                 |                   |                   |                      |                     |              |                     |
|                       |                                                                                                    | Leveringsbon nr.<br>No records availabl | Datum                    | Weegticket       | Activiteit           | Materiaal         | Aantal          | Prijs (€)         | Eenheid           | Percentage           | . Totaal (€)        | Reeds gefa   | Saldo (€)           |
|                       |                                                                                                    | H 4 Page 0                              | of 0 ► ►                 | 10 • it          | ems per page         |                   |                 |                   |                   |                      |                     | 0 -          | 0 of 0 items        |
|                       |                                                                                                    |                                         |                          |                  |                      |                   |                 |                   |                   |                      | TOTAAL              |              | € 0,00              |
|                       |                                                                                                    |                                         |                          |                  |                      |                   |                 |                   |                   | AL                   | GEMEEN TOTAAL       |              | € 757,53            |
|                       |                                                                                                    | G Teru Exc                              | 1                        |                  |                      |                   |                 |                   |                   |                      |                     |              |                     |

## PO's & Facturen in MyFost – Te factureren aan Fost Plus (3/3)

|          | euw Gearchive                                                                                                    | erd                                                                                                    |                                                                                                    |                                                                                                    |                                                                                                    |         |                                                                                                    |            |                                                                                                    |                                                                                                    |   |
|----------|----------------------------------------------------------------------------------------------------|----------------------------------------------------------------------------------------------------|----------------------------------------------------------------------------------------------------|----------------------------------------------------------------------------------------------------|----------------------------------------------------------------------------------------------------|---------|----------------------------------------------------------------------------------------------------|------------|----------------------------------------------------------------------------------------------------|----------------------------------------------------------------------------------------------------|---|
| lt.      |                                                                                                    |                                                                                                    |                                                                                                    |                                                                                                    |                                                                                                    |         |                                                                                                    |            |                                                                                                    |                                                                                                    |   |
|          | umentdatum yan                                                                                                    | Docum                                                                                                    | entdatum tot                                                                                                    | Project                                                                                                    |                                                                                                    | Fractie |                                                                                                    | Periode    |                                                                                                    |                                                                                                    |   |
|          |                                                                                                    | m .                                                                                                    |                                                                                                    |                                                                                                    |                                                                                                    |         |                                                                                                    |            | (+++)                                                                                                    |                                                                                                    |   |
| da       | g.maand.jaar                                                                                                    | dag.n                                                                                                    | naand.jaar [                                                                                                    |                                                                                                    | •                                                                                                    |         | •                                                                                                    | maand jaar |                                                                                                    |                                                                                                    |   |
| ~        |                                                                                                    |                                                                                                    |                                                                                                    |                                                                                                    |                                                                                                    |         |                                                                                                    |            |                                                                                                    |                                                                                                    |   |
| 4        | ZOEK G Reset                                                                                                    | 9                                                                                                    |                                                                                                    |                                                                                                    |                                                                                                    |         |                                                                                                    |            |                                                                                                    |                                                                                                    |   |
|          |                                                                                                    |                                                                                                    |                                                                                                    |                                                                                                    |                                                                                                    |         |                                                                                                    |            |                                                                                                    |                                                                                                    |   |
|          |                                                                                                    |                                                                                                    |                                                                                                    |                                                                                                    |                                                                                                    |         |                                                                                                    |            |                                                                                                    |                                                                                                    |   |
| v        | Fost document                                                                                                    | en                                                                                                    |                                                                                                    |                                                                                                    |                                                                                                    |         |                                                                                                    |            |                                                                                                    |                                                                                                    |   |
| <u> </u> |                                                                                                    |                                                                                                    |                                                                                                    |                                                                                                    |                                                                                                    |         |                                                                                                    |            |                                                                                                    |                                                                                                    |   |
|          | Naam                                                                                                    | Partner                                                                                                    | Туре                                                                                                    | Factuurdatum                                                                                                    | Periode                                                                                                    | Project | Fractie                                                                                                    | Materiaal  | Factuurnum                                                                                                    | Excl. BTW (€)                                                                                              |   |
|          | Fact Dive your                                                                                                    | Test Ophaler                                                                                                    | Restelhon (P                                                                                                    | 01.09.2019                                                                                                    | Januari 2019                                                                                                    |         | Papier-Karton                                                                                                    |            | 72/2019/699                                                                                                    | 757.53                                                                                                    | P |
| 1        | FOST PIUS VZW                                                                                                    | resc opriater                                                                                                    | Desterboli (Fill                                                                                                    | 0110012010                                                                                                    |                                                                                                    |         |                                                                                                    |            | , ,                                                                                                    |                                                                                                    |   |
| •        | Fost Plus vzw                                                                                                    | Test Ophaler                                                                                                    | Bestelbon (P                                                                                                    | 01.09.2019                                                                                                    | Februari 2019                                                                                                    |         | Papier-Karton                                                                                                    |            | 72/2019/702                                                                                                    | 717,03                                                                                                    |   |
|          | Fost Plus vzw<br>Fost Plus vzw                                                                                                    | Test Ophaler<br>Test Ophaler                                                                                                    | Bestelbon (P<br>Bestelbon (P                                                                                                    | 01.09.2019<br>01.09.2019                                                                                                    | Februari 2019<br>Maart 2019                                                                                                    |         | Papier-Karton<br>Papier-Karton                                                                                                    |            | 72/2019/702<br>72/2019/709                                                                                                    | <u>717,03</u><br>672,66                                                                                    |   |
|          | Fost Plus vzw<br>Fost Plus vzw<br>Fost Plus vzw                                                                                                    | Test Ophaler<br>Test Ophaler<br>Test Ophaler                                                                                                    | Bestelbon (P<br>Bestelbon (P<br>Bestelbon (P                                                                                                    | 01.09.2019<br>01.09.2019<br>01.09.2019                                                                                                    | Februari 2019<br>Maart 2019<br>April 2019                                                                                                    |         | Papier-Karton<br>Papier-Karton<br>Papier-Karton                                                                                       |            | 72/2019/702<br>72/2019/709<br>72/2019/701                                                                                                    | 717,03<br>672,66<br>672,66                                                                                 |   |
|          | Fost Plus vzw<br>Fost Plus vzw<br>Fost Plus vzw<br>Fost Plus vzw<br>Fost Plus vzw                                                                                                    | Test Ophaler<br>Test Ophaler<br>Test Ophaler<br>Test Ophaler<br>Test Ophaler                                                                                                    | Bestelbon (P<br>Bestelbon (P<br>Bestelbon (P<br>Bestelbon (P                                                                                                    | 01.09.2019<br>01.09.2019<br>01.09.2019<br>01.09.2019<br>01.09.2019                                                                                                   | Februari 2019<br>Maart 2019<br>April 2019<br>April 2019                                                                                                    |         | Papier-Karton<br>Papier-Karton<br>Papier-Karton<br>PMD                                                                                |            | 72/2019/702<br>72/2019/709<br>72/2019/701<br>72/2019/703                                                                                                    | 717.03<br>672,66<br>672,66<br>0,83                                                                         |   |
|          | Fost Plus vzw<br>Fost Plus vzw<br>Fost Plus vzw<br>Fost Plus vzw<br>Fost Plus vzw<br>Fost Plus vzw                                                                                                    | Test Ophaler<br>Test Ophaler<br>Test Ophaler<br>Test Ophaler<br>Test Ophaler                                                                                                    | Bestelbon (P<br>Bestelbon (P<br>Bestelbon (P<br>Bestelbon (P<br>Bestelbon (P                                                                                                 | 01.09.2019<br>01.09.2019<br>01.09.2019<br>01.09.2019<br>01.09.2019<br>01.09.2019                                                                                     | Februari 2019<br>Maart 2019<br>April 2019<br>April 2019<br>Mei 2019                                                                                                  |         | Papier-Karton<br>Papier-Karton<br>Papier-Karton<br>PMD<br>Papier-Karton                                                               |            | 72/2019/702<br>72/2019/709<br>72/2019/701<br>72/2019/703<br>72/2019/704                                                                                           | 717,03<br>672,66<br>672,66<br>0,83<br>672,66                                                               |   |
|          | Fost Plus vzw<br>Fost Plus vzw<br>Fost Plus vzw<br>Fost Plus vzw<br>Fost Plus vzw<br>Fost Plus vzw                                                                                                    | Test Ophaler<br>Test Ophaler<br>Test Ophaler<br>Test Ophaler<br>Test Ophaler<br>Test Ophaler<br>Test Ophaler                                                                                                    | Bestelbon (P<br>Bestelbon (P<br>Bestelbon (P<br>Bestelbon (P<br>Bestelbon (P<br>Bestelbon (P                                                                                 | 01.09.2019<br>01.09.2019<br>01.09.2019<br>01.09.2019<br>01.09.2019<br>01.09.2019                                                                                     | Februari 2019<br>Maart 2019<br>April 2019<br>April 2019<br>Mei 2019<br>Mei 2019                                                                                      |         | Papier-Karton<br>Papier-Karton<br>Papier-Karton<br>PMD<br>Papier-Karton<br>PMD                                                        |            | 72/2019/702<br>72/2019/709<br>72/2019/701<br>72/2019/703<br>72/2019/704<br>72/2019/706                                                                            | 717,03<br>672,66<br><u>672,66</u><br><u>0,83</u><br>672,66<br><u>0,83</u>                                  |   |
|          | Fost Plus vzw<br>Fost Plus vzw<br>Fost Plus vzw<br>Fost Plus vzw<br>Fost Plus vzw<br>Fost Plus vzw<br>Fost Plus vzw                                                                                      | Test Ophaler<br>Test Ophaler<br>Test Ophaler<br>Test Ophaler<br>Test Ophaler<br>Test Ophaler<br>Test Ophaler<br>Test Ophaler                                                                                                    | Bestelbon (P<br>Bestelbon (P<br>Bestelbon (P<br>Bestelbon (P<br>Bestelbon (P<br>Bestelbon (P<br>Bestelbon (P                                                                 | 01.09.2019<br>01.09.2019<br>01.09.2019<br>01.09.2019<br>01.09.2019<br>01.09.2019<br>01.09.2019<br>01.09.2019                                                         | Februari 2019<br>Maart 2019<br>April 2019<br>April 2019<br>Mei 2019<br>Mei 2019<br>Juni 2019                                                                         |         | Papier-Karton<br>Papier-Karton<br>PMD<br>Papier-Karton<br>PMD<br>Papier-Karton<br>Papier-Karton                                       |            | 72/2019/702<br>72/2019/709<br>72/2019/701<br>72/2019/703<br>72/2019/704<br>72/2019/706<br>72/2019/700                                                             | 717,03<br>672,66<br>0,83<br>672,66<br>0,83<br>672,66<br>0,83<br>672,66                                     |   |
|          | Fost Plus vzw<br>Fost Plus vzw<br>Fost Plus vzw<br>Fost Plus vzw<br>Fost Plus vzw<br>Fost Plus vzw<br>Fost Plus vzw<br>Fost Plus vzw                                                                     | Test Ophaler<br>Test Ophaler<br>Test Ophaler<br>Test Ophaler<br>Test Ophaler<br>Test Ophaler<br>Test Ophaler<br>Test Ophaler<br>Test Ophaler                                                                                                 | Bestelbon (P<br>Bestelbon (P<br>Bestelbon (P<br>Bestelbon (P<br>Bestelbon (P<br>Bestelbon (P<br>Bestelbon (P<br>Bestelbon (P                                                 | 01.09.2019<br>01.09.2019<br>01.09.2019<br>01.09.2019<br>01.09.2019<br>01.09.2019<br>01.09.2019<br>01.09.2019                                                         | Februari 2019<br>Maart 2019<br>April 2019<br>April 2019<br>Mei 2019<br>Mei 2019<br>Juni 2019<br>Juni 2019                                                            |         | Papier-Karton<br>Papier-Karton<br>PMD<br>Papier-Karton<br>PMD<br>Papier-Karton<br>PMD                                                 |            | 72/2019/702<br>72/2019/709<br>72/2019/701<br>72/2019/703<br>72/2019/704<br>72/2019/706<br>72/2019/700<br>72/2019/705                                              | 717.03<br>672,66<br>0,83<br>672,66<br>0,83<br>672,66<br>0,83<br>672,66<br>0,83                             |   |
|          | Fost Plus vzw<br>Fost Plus vzw<br>Fost Plus vzw<br>Fost Plus vzw<br>Fost Plus vzw<br>Fost Plus vzw<br>Fost Plus vzw<br>Fost Plus vzw<br>Fost Plus vzw                                                    | Test Ophaler<br>Test Ophaler<br>Test Ophaler<br>Test Ophaler<br>Test Ophaler<br>Test Ophaler<br>Test Ophaler<br>Test Ophaler<br>Test Ophaler<br>Test Ophaler                                                                                 | Bestelbon (P<br>Bestelbon (P<br>Bestelbon (P<br>Bestelbon (P<br>Bestelbon (P<br>Bestelbon (P<br>Bestelbon (P<br>Bestelbon (P<br>Bestelbon (P                                 | 01.09.2019<br>01.09.2019<br>01.09.2019<br>01.09.2019<br>01.09.2019<br>01.09.2019<br>01.09.2019<br>01.09.2019<br>01.09.2019                                           | Februari 2019<br>Maart 2019<br>April 2019<br>April 2019<br>Mei 2019<br>Mei 2019<br>Juni 2019<br>Juni 2019<br>Juli 2019                                               |         | Papier-Karton<br>Papier-Karton<br>Papier-Karton<br>PMD<br>Papier-Karton<br>PMD<br>Papier-Karton<br>PMD<br>Papier-Karton               |            | 72/2019/702<br>72/2019/709<br>72/2019/701<br>72/2019/703<br>72/2019/704<br>72/2019/706<br>72/2019/705<br>72/2019/705<br>72/2019/705                               | 217.03<br>672.66<br>0.83<br>672.66<br>0.83<br>672.66<br>0.83<br>672.66<br>0.83<br>672.66                   |   |
|          | Fost Plus vzw<br>Fost Plus vzw<br>Fost Plus vzw<br>Fost Plus vzw<br>Fost Plus vzw<br>Fost Plus vzw<br>Fost Plus vzw<br>Fost Plus vzw<br>Fost Plus vzw<br>Fost Plus vzw                                   | Test Ophaler<br>Test Ophaler<br>Test Ophaler<br>Test Ophaler<br>Test Ophaler<br>Test Ophaler<br>Test Ophaler<br>Test Ophaler<br>Test Ophaler<br>Test Ophaler<br>Test Ophaler                                                                 | Bestelbon (P<br>Bestelbon (P<br>Bestelbon (P<br>Bestelbon (P<br>Bestelbon (P<br>Bestelbon (P<br>Bestelbon (P<br>Bestelbon (P<br>Bestelbon (P                                 | 01.09.2019<br>01.09.2019<br>01.09.2019<br>01.09.2019<br>01.09.2019<br>01.09.2019<br>01.09.2019<br>01.09.2019<br>01.09.2019<br>01.09.2019                             | Februari 2019<br>Maart 2019<br>April 2019<br>Mei 2019<br>Mei 2019<br>Juni 2019<br>Juni 2019<br>Juli 2019<br>Juli 2019                                                |         | Papier-Karton<br>Papier-Karton<br>Papier-Karton<br>PMD<br>Papier-Karton<br>PMD<br>Papier-Karton<br>PMD<br>Papier-Karton<br>PMD        |            | 72/2019/702<br>72/2019/709<br>72/2019/701<br>72/2019/703<br>72/2019/704<br>72/2019/706<br>72/2019/700<br>72/2019/705<br>72/2019/698<br>72/2019/698                | 217.03<br>672.66<br>0.83<br>672.66<br>0.83<br>672.66<br>0.83<br>672.66<br>0.83<br>672.66<br>0.83           |   |
|          | Fost Plus vzw<br>Fost Plus vzw<br>Fost Plus vzw<br>Fost Plus vzw<br>Fost Plus vzw<br>Fost Plus vzw<br>Fost Plus vzw<br>Fost Plus vzw<br>Fost Plus vzw<br>Fost Plus vzw<br>Fost Plus vzw                  | Test Ophaler<br>Test Ophaler<br>Test Ophaler<br>Test Ophaler<br>Test Ophaler<br>Test Ophaler<br>Test Ophaler<br>Test Ophaler<br>Test Ophaler<br>Test Ophaler<br>Test Ophaler<br>Test Ophaler<br>Test Ophaler                                 | Bestelbon (P<br>Bestelbon (P<br>Bestelbon (P<br>Bestelbon (P<br>Bestelbon (P<br>Bestelbon (P<br>Bestelbon (P<br>Bestelbon (P<br>Bestelbon (P<br>Bestelbon (P<br>Bestelbon (P | 01.09.2019<br>01.09.2019<br>01.09.2019<br>01.09.2019<br>01.09.2019<br>01.09.2019<br>01.09.2019<br>01.09.2019<br>01.09.2019<br>01.09.2019<br>01.09.2019<br>01.09.2019 | Februari 2019<br>Maart 2019<br>April 2019<br>Mei 2019<br>Mei 2019<br>Juli 2019<br>Juli 2019<br>Juli 2019<br>Juli 2019<br>Augustus 2019                               |         | Papier-Karton<br>Papier-Karton<br>PMD<br>Papier-Karton<br>PMD<br>Papier-Karton<br>PMD<br>Papier-Karton<br>PMD<br>PMD<br>PMD           |            | 72/2019/702<br>72/2019/709<br>72/2019/701<br>72/2019/703<br>72/2019/704<br>72/2019/706<br>72/2019/700<br>72/2019/705<br>72/2019/698<br>72/2019/710<br>72/2019/707 | 217.03<br>672.66<br>0.83<br>672.66<br>0.83<br>672.66<br>0.83<br>672.66<br>0.83<br>672.66<br>0.83<br>0.83   |   |
|          | Fost Plus vzw<br>Fost Plus vzw<br>Fost Plus vzw<br>Fost Plus vzw<br>Fost Plus vzw<br>Fost Plus vzw<br>Fost Plus vzw<br>Fost Plus vzw<br>Fost Plus vzw<br>Fost Plus vzw<br>Fost Plus vzw<br>Fost Plus vzw | Test Ophaler<br>Test Ophaler<br>Test Ophaler<br>Test Ophaler<br>Test Ophaler<br>Test Ophaler<br>Test Ophaler<br>Test Ophaler<br>Test Ophaler<br>Test Ophaler<br>Test Ophaler<br>Test Ophaler<br>Test Ophaler<br>Test Ophaler<br>Test Ophaler | Bestelbon (P<br>Bestelbon (P<br>Bestelbon (P<br>Bestelbon (P<br>Bestelbon (P<br>Bestelbon (P<br>Bestelbon (P<br>Bestelbon (P<br>Bestelbon (P<br>Bestelbon (P<br>Bestelbon (P | 01.09.2019<br>01.09.2019<br>01.09.2019<br>01.09.2019<br>01.09.2019<br>01.09.2019<br>01.09.2019<br>01.09.2019<br>01.09.2019<br>01.09.2019<br>01.09.2019<br>01.09.2019 | Februari 2019<br>Maart 2019<br>April 2019<br>Mei 2019<br>Mei 2019<br>Juni 2019<br>Juni 2019<br>Juli 2019<br>Juli 2019<br>Juli 2019<br>Augustus 2019<br>Augustus 2019 |         | Papier-Karton<br>Papier-Karton<br>Papier-Karton<br>PMD<br>Papier-Karton<br>PMD<br>Papier-Karton<br>PMD<br>PMD<br>PMD<br>Papier-Karton |            | 72/2019/702<br>72/2019/709<br>72/2019/701<br>72/2019/703<br>72/2019/706<br>72/2019/706<br>72/2019/706<br>72/2019/705<br>72/2019/707<br>72/2019/707<br>72/2019/707 | 717.03<br>672.66<br>0.83<br>672.66<br>0.83<br>672.66<br>0.83<br>672.66<br>0.83<br>672.66<br>0.83<br>672.65 |   |

Archiveer 🛛 🚱 Terug

U kan de PO's, die u behandeld hebt, archiveren om een beter overzicht te behouden van de documenten die u nog dient te behandelen.

### PO's & Facturen in MyFost Verzonden aan andere operatoren binnen uw IC

#### Financiële informatie

Tellingen Sites, Containers, Glasbollen Berekende gegevens

#### To fact the Frank Dive

Verzonden aan andere operatoren binnen uw IC

Facturen van Fost Plus

Dit is enkel beschikbaar voor de Intercommunale en puur ter informatie.

Door te klikken op de prijs-link kan u ook naar deze details gaan zoals uitgelegd op de voorgaande slides

| verstuurd gew                                                                                                    | eest zijn naar de a                                                                                                    | ndere operatoren b                                                                                                    | innen uw project.                                                                                                    |                                                                                                    |         |                                                                                                    |           |                                                                                                    |                                                                                                    |                                                                                 |
|----------------------------------------------------------------------------------------------------|----------------------------------------------------------------------------------------------------|----------------------------------------------------------------------------------------------------|----------------------------------------------------------------------------------------------------|----------------------------------------------------------------------------------------------------|---------|----------------------------------------------------------------------------------------------------|-----------|----------------------------------------------------------------------------------------------------|----------------------------------------------------------------------------------------------------|---------------------------------------------------------------------------------|
| lters 🗸                                                                                                    |                                                                                                    |                                                                                                    |                                                                                                    |                                                                                                    |         |                                                                                                    |           |                                                                                                    |                                                                                                    |                                                                                 |
| ocumentdatum v                                                                                                    | an Do                                                                                                    | cumentdatum tot                                                                                                    | Partner                                                                                                    |                                                                                                    | Project |                                                                                                    | Fractie   | Pe                                                                                                    | eriode                                                                                                    |                                                                                 |
| dag.maand.jaar                                                                                                    | <b>**</b>                                                                                                    | lag.maand.jaar                                                                                                    | <b>**</b>                                                                                                    | •                                                                                                    |         | •                                                                                                    |           | • •                                                                                                    | maand jaar                                                                                                    |                                                                                 |
| Naam                                                                                                    |                                                                                                    |                                                                                                    |                                                                                                    |                                                                                                    |         |                                                                                                    |           |                                                                                                    |                                                                                                    |                                                                                 |
| Man man                                                                                                    |                                                                                                    |                                                                                                    |                                                                                                    |                                                                                                    |         |                                                                                                    |           |                                                                                                    |                                                                                                    |                                                                                 |
| NddIII                                                                                                    | Partner                                                                                                    | Туре                                                                                                    | Factuurdatum                                                                                                    | Periode                                                                                                    | Project | Fractie                                                                                                    | Materiaal | Factuurnumm                                                                                                    | . Excl. BTW (€)                                                                                                    | )                                                                               |
| Fost Plus vzw                                                                                                    | Partner<br>Test Ophaler                                                                                                    | Type<br>Bestelbon (PO)                                                                                                    | Factuurdatum<br>01.09.2019                                                                                                    | Periode<br>Januari 2019                                                                                                    | Project | Fractie<br>Papier-Karton                                                                                                    | Materiaal | Factuurnumm<br>72/2019/699                                                                                                    | . Excl. BTW (€)                                                                                                    | )                                                                               |
| Fost Plus vzw<br>Fost Plus vzw                                                                                                    | Partner<br>Test Ophaler<br>Test Ophaler                                                                                                    | Type<br>Bestelbon (PO)<br>Bestelbon (PO)                                                                                                    | Factuurdatum<br>01.09.2019<br>01.09.2019                                                                                                    | Periode<br>Januari 2019<br>Februari 2019                                                                                                    | Project | Fractie<br>Papier-Karton<br>Papier-Karton                                                                                                    | Materiaal | Factuurnumm<br>72/2019/699<br>72/2019/702                                                                                                    | Excl. BTW (€)                                                                                                    | )                                                                               |
| Fost Plus vzw<br>Fost Plus vzw<br>Fost Plus vzw                                                                                                    | Partner<br>Test Ophaler<br>Test Ophaler<br>Test Ophaler                                                                                                    | Type<br>Bestelbon (PO)<br>Bestelbon (PO)<br>Bestelbon (PO)                                                                                                    | Factuurdatum<br>01.09.2019<br>01.09.2019<br>01.09.2019                                                                                                    | Periode<br>Januari 2019<br>Februari 2019<br>Maart 2019                                                                                                    | Project | Fractie<br>Papier-Karton<br>Papier-Karton<br>Papier-Karton                                                                                                    | Materiaal | Factuurnumm<br>72/2019/699<br>72/2019/702<br>72/2019/709                                                                                                    | Excl. BTW (€)<br>757,53<br>717,03<br>672,66                                                                                                    | )<br>3<br>3<br>5                                                                |
| Fost Plus vzw<br>Fost Plus vzw<br>Fost Plus vzw<br>Fost Plus vzw                                                                                                    | Partner<br>Test Ophaler<br>Test Ophaler<br>Test Ophaler<br>Test Ophaler                                                                                                    | Type<br>Bestelbon (PO)<br>Bestelbon (PO)<br>Bestelbon (PO)<br>Bestelbon (PO)                                                                                                    | Factuurdatum<br>01.09.2019<br>01.09.2019<br>01.09.2019<br>01.09.2019                                                                                                    | Periode<br>Januari 2019<br>Februari 2019<br>Maart 2019<br>April 2019                                                                                              | Project | Fractie<br>Papier-Karton<br>Papier-Karton<br>Papier-Karton<br>Papier-Karton                                                                                       | Materiaal | Factuurnumm<br>72/2019/699<br>72/2019/702<br>72/2019/709<br>72/2019/701                                                                                                    | Excl. BTW (€)                                                                                                    | )<br>3<br>3<br>5<br>5                                                           |
| Fost Plus vzw<br>Fost Plus vzw<br>Fost Plus vzw<br>Fost Plus vzw<br>Fost Plus vzw<br>Fost Plus vzw                                                                                                    | Partner<br>Test Ophaler<br>Test Ophaler<br>Test Ophaler<br>Test Ophaler<br>Test Ophaler                                                                                                    | Type<br>Bestelbon (PO)<br>Bestelbon (PO)<br>Bestelbon (PO)<br>Bestelbon (PO)<br>Bestelbon (PO)                                                                                                    | Factuurdatum<br>01.09.2019<br>01.09.2019<br>01.09.2019<br>01.09.2019<br>01.09.2019                                                                                                   | Periode<br>Januari 2019<br>Februari 2019<br>Maart 2019<br>April 2019<br>April 2019                                                                                | Project | Fractie<br>Papier-Karton<br>Papier-Karton<br>Papier-Karton<br>PMD                                                                                                 | Materiaal | Factuurnumm<br>72/2019/699<br>72/2019/702<br>72/2019/709<br>72/2019/701<br>72/2019/703                                                                                                    | Excl. BTW (€)                                                                                                    | )<br>3<br>5<br>5<br>5<br>6<br>8                                                 |
| Fost Plus vzw<br>Fost Plus vzw<br>Fost Plus vzw<br>Fost Plus vzw<br>Fost Plus vzw<br>Fost Plus vzw<br>Fost Plus vzw                                                                                                    | Partner<br>Test Ophaler<br>Test Ophaler<br>Test Ophaler<br>Test Ophaler<br>Test Ophaler<br>Test Ophaler<br>Test Ophaler                                                                                                    | Type<br>Bestelbon (PO)<br>Bestelbon (PO)<br>Bestelbon (PO)<br>Bestelbon (PO)<br>Bestelbon (PO)<br>Bestelbon (PO)                                                                                                    | Factuurdatum<br>01.09.2019<br>01.09.2019<br>01.09.2019<br>01.09.2019<br>01.09.2019<br>01.09.2019<br>01.09.2019                                                                       | Periode<br>Januari 2019<br>Februari 2019<br>Maart 2019<br>April 2019<br>April 2019<br>Mei 2019                                                                    | Project | Fractie<br>Papier-Karton<br>Papier-Karton<br>Papier-Karton<br>PMD<br>Papier-Karton                                                                                | Materiaal | Factuurnumm<br>72/2019/699<br>72/2019/702<br>72/2019/709<br>72/2019/701<br>72/2019/703<br>72/2019/704<br>72/2019/704                                                                           | . Excl. BTW (€)                                                                                                    |                                                                                 |
| Fost Plus vzw<br>Fost Plus vzw<br>Fost Plus vzw<br>Fost Plus vzw<br>Fost Plus vzw<br>Fost Plus vzw<br>Fost Plus vzw<br>Fost Plus vzw                                                                                      | Partner<br>Test Ophaler<br>Test Ophaler<br>Test Ophaler<br>Test Ophaler<br>Test Ophaler<br>Test Ophaler<br>Test Ophaler<br>Test Ophaler                                                                                                    | Type<br>Bestelbon (PO)<br>Bestelbon (PO)<br>Bestelbon (PO)<br>Bestelbon (PO)<br>Bestelbon (PO)<br>Bestelbon (PO)<br>Bestelbon (PO)                                                                                           | Factuurdatum<br>01.09.2019<br>01.09.2019<br>01.09.2019<br>01.09.2019<br>01.09.2019<br>01.09.2019<br>01.09.2019<br>01.09.2019                                                         | Periode<br>Januari 2019<br>Februari 2019<br>Maart 2019<br>April 2019<br>April 2019<br>Mei 2019<br>Mei 2019                                                        | Project | Fractie<br>Papier-Karton<br>Papier-Karton<br>Papier-Karton<br>PMD<br>Papier-Karton<br>PMD<br>Papier-Karton                                                        | Materiaal | Factuurnumm<br>72/2019/699<br>72/2019/702<br>72/2019/709<br>72/2019/701<br>72/2019/703<br>72/2019/704<br>72/2019/706<br>72/2019/706                                                            | . Excl. BTW (€)                                                                                                    |                                                                                 |
| Fost Plus vzw<br>Fost Plus vzw<br>Fost Plus vzw<br>Fost Plus vzw<br>Fost Plus vzw<br>Fost Plus vzw<br>Fost Plus vzw<br>Fost Plus vzw<br>Fost Plus vzw                                                                     | Partner<br>Test Ophaler<br>Test Ophaler<br>Test Ophaler<br>Test Ophaler<br>Test Ophaler<br>Test Ophaler<br>Test Ophaler<br>Test Ophaler                                                                                                    | Type<br>Bestelbon (PO)<br>Bestelbon (PO)<br>Bestelbon (PO)<br>Bestelbon (PO)<br>Bestelbon (PO)<br>Bestelbon (PO)<br>Bestelbon (PO)<br>Bestelbon (PO)                                                                         | Factuurdatum<br>01.09.2019<br>01.09.2019<br>01.09.2019<br>01.09.2019<br>01.09.2019<br>01.09.2019<br>01.09.2019<br>01.09.2019<br>01.09.2019                                           | Periode<br>Januari 2019<br>Februari 2019<br>Maart 2019<br>April 2019<br>April 2019<br>Mei 2019<br>Mei 2019<br>Juni 2019<br>Juni 2019                              | Project | Fractie<br>Papier-Karton<br>Papier-Karton<br>Papier-Karton<br>PMD<br>Papier-Karton<br>PMD<br>Papier-Karton<br>PMD                                                 | Materiaal | Factuurnumm<br>72/2019/699<br>72/2019/702<br>72/2019/709<br>72/2019/701<br>72/2019/701<br>72/2019/704<br>72/2019/706<br>72/2019/700<br>72/2019/700                                             | . Excl. BTW (€)<br>757.53<br>717.03<br>672.66<br>0.83<br>672.66<br>0.83<br>672.66                                                                                                    |                                                                                 |
| Fost Plus vzw<br>Fost Plus vzw<br>Fost Plus vzw<br>Fost Plus vzw<br>Fost Plus vzw<br>Fost Plus vzw<br>Fost Plus vzw<br>Fost Plus vzw<br>Fost Plus vzw<br>Fost Plus vzw                                                    | Partner<br>Test Ophaler<br>Test Ophaler<br>Test Ophaler<br>Test Ophaler<br>Test Ophaler<br>Test Ophaler<br>Test Ophaler<br>Test Ophaler<br>Test Ophaler<br>Test Ophaler                                                                                 | Type<br>Bestelbon (PO)<br>Bestelbon (PO)<br>Bestelbon (PO)<br>Bestelbon (PO)<br>Bestelbon (PO)<br>Bestelbon (PO)<br>Bestelbon (PO)<br>Bestelbon (PO)<br>Bestelbon (PO)                                                       | Factuurdatum<br>01.09.2019<br>01.09.2019<br>01.09.2019<br>01.09.2019<br>01.09.2019<br>01.09.2019<br>01.09.2019<br>01.09.2019<br>01.09.2019<br>01.09.2019                             | Periode<br>Januari 2019<br>Februari 2019<br>Maart 2019<br>April 2019<br>Mei 2019<br>Mei 2019<br>Juni 2019<br>Juni 2019<br>Juni 2019                               | Project | Fractie<br>Papier-Karton<br>Papier-Karton<br>Papier-Karton<br>PMD<br>Papier-Karton<br>PMD<br>Papier-Karton<br>PMD<br>Papier-Karton<br>PMD                         | Materiaal | Factuurnum<br>72/2019/699<br>72/2019/702<br>72/2019/700<br>72/2019/701<br>72/2019/703<br>72/2019/704<br>72/2019/706<br>72/2019/700<br>72/2019/705                                              | . Excl. BTW (€)<br>757,53<br>717,03<br>672,66<br>0,83<br>672,66<br>0,83<br>672,66<br>0,83<br>672,66<br>0,83<br>672,66<br>0,83<br>672,66<br>0,83<br>672,66<br>0,83<br>672,65<br>0,83<br>672,65<br>0,83<br>0,72,65<br>0,72,65<br>0,75<br>0,75<br>0,75<br>0,75<br>0,75<br>0,75<br>0,75<br>0,75<br>0,75<br>0,75<br>0,75                                                                                                    |                                                                                 |
| Fost Plus vzw<br>Fost Plus vzw<br>Fost Plus vzw<br>Fost Plus vzw<br>Fost Plus vzw<br>Fost Plus vzw<br>Fost Plus vzw<br>Fost Plus vzw<br>Fost Plus vzw<br>Fost Plus vzw<br>Fost Plus vzw<br>Fost Plus vzw                  | Partner<br>Test Ophaler<br>Test Ophaler<br>Test Ophaler<br>Test Ophaler<br>Test Ophaler<br>Test Ophaler<br>Test Ophaler<br>Test Ophaler<br>Test Ophaler<br>Test Ophaler<br>Test Ophaler                                                                 | Type<br>Bestelbon (PO)<br>Bestelbon (PO)<br>Bestelbon (PO)<br>Bestelbon (PO)<br>Bestelbon (PO)<br>Bestelbon (PO)<br>Bestelbon (PO)<br>Bestelbon (PO)<br>Bestelbon (PO)<br>Bestelbon (PO)                                     | Factuardatum<br>01.09.2019<br>01.09.2019<br>01.09.2019<br>01.09.2019<br>01.09.2019<br>01.09.2019<br>01.09.2019<br>01.09.2019<br>01.09.2019<br>01.09.2019                             | Periode<br>Januari 2019<br>Februari 2019<br>Maart 2019<br>April 2019<br>Mei 2019<br>Mei 2019<br>Juni 2019<br>Juni 2019<br>Juli 2019<br>Juli 2019                  | Project | Fractie<br>Papier-Karton<br>Papier-Karton<br>Papier-Karton<br>PMD<br>Papier-Karton<br>PMD<br>Papier-Karton<br>PMD<br>Papier-Karton<br>PMD                         | Materiaal | Factuurnum<br>72/2019/699<br>72/2019/702<br>72/2019/709<br>72/2019/703<br>72/2019/704<br>72/2019/704<br>72/2019/706<br>72/2019/705<br>72/2019/705<br>72/2019/710                               | Excl. BTW (€)<br>757.53<br>717.03<br>672.66<br>0.83<br>672.66<br>0.83<br>0.83<br>0.83<br>0.83<br>0.83<br>0.83<br>0.83<br>0.83<br>0.83<br>0.85<br>0.85                             |                                                                                 |
| Fost Plus vzw<br>Fost Plus vzw<br>Fost Plus vzw<br>Fost Plus vzw<br>Fost Plus vzw<br>Fost Plus vzw<br>Fost Plus vzw<br>Fost Plus vzw<br>Fost Plus vzw<br>Fost Plus vzw<br>Fost Plus vzw<br>Fost Plus vzw<br>Fost Plus vzw | Partner<br>Test Ophaler<br>Test Ophaler<br>Test Ophaler<br>Test Ophaler<br>Test Ophaler<br>Test Ophaler<br>Test Ophaler<br>Test Ophaler<br>Test Ophaler<br>Test Ophaler<br>Test Ophaler<br>Test Ophaler                                                 | Type<br>Bestelbon (PO)<br>Bestelbon (PO)<br>Bestelbon (PO)<br>Bestelbon (PO)<br>Bestelbon (PO)<br>Bestelbon (PO)<br>Bestelbon (PO)<br>Bestelbon (PO)<br>Bestelbon (PO)<br>Bestelbon (PO)<br>Bestelbon (PO)                   | Factuurdatum<br>01.09.2019<br>01.09.2019<br>01.09.2019<br>01.09.2019<br>01.09.2019<br>01.09.2019<br>01.09.2019<br>01.09.2019<br>01.09.2019<br>01.09.2019<br>01.09.2019               | Periode<br>Januari 2019<br>Februari 2019<br>Maart 2019<br>April 2019<br>Mei 2019<br>Mei 2019<br>Juni 2019<br>Juni 2019<br>Juli 2019<br>Juli 2019<br>Juli 2019     | Project | Fractie<br>Papier-Karton<br>Papier-Karton<br>Papier-Karton<br>PMD<br>Papier-Karton<br>PMD<br>Papier-Karton<br>PMD<br>Papier-Karton<br>PMD<br>PMD<br>PMD           | Materiaal | Factuurnum<br>72/2019/699<br>72/2019/702<br>72/2019/709<br>72/2019/704<br>72/2019/704<br>72/2019/704<br>72/2019/706<br>72/2019/705<br>72/2019/705<br>72/2019/705                               | . Excl. BTW (€)<br>757.53<br>717.03<br>772.66<br>672.66<br>0.83<br>672.66<br>0.83<br>0.83<br>672.66<br>0.83<br>0.83         | )<br>33<br>55<br>55<br>55<br>55<br>55<br>55<br>55<br>55<br>55<br>55<br>55<br>55 |
| Fost Plus vzw<br>Fost Plus vzw<br>Fost Plus vzw<br>Fost Plus vzw<br>Fost Plus vzw<br>Fost Plus vzw<br>Fost Plus vzw<br>Fost Plus vzw<br>Fost Plus vzw<br>Fost Plus vzw<br>Fost Plus vzw<br>Fost Plus vzw<br>Fost Plus vzw | Partner<br>Test Ophaler<br>Test Ophaler<br>Test Ophaler<br>Test Ophaler<br>Test Ophaler<br>Test Ophaler<br>Test Ophaler<br>Test Ophaler<br>Test Ophaler<br>Test Ophaler<br>Test Ophaler<br>Test Ophaler<br>Test Ophaler<br>Test Ophaler<br>Test Ophaler | Type<br>Bestelbon (PO)<br>Bestelbon (PO)<br>Bestelbon (PO)<br>Bestelbon (PO)<br>Bestelbon (PO)<br>Bestelbon (PO)<br>Bestelbon (PO)<br>Bestelbon (PO)<br>Bestelbon (PO)<br>Bestelbon (PO)<br>Bestelbon (PO)<br>Bestelbon (PO) | Factuardatum<br>01.09.2019<br>01.09.2019<br>01.09.2019<br>01.09.2019<br>01.09.2019<br>01.09.2019<br>01.09.2019<br>01.09.2019<br>01.09.2019<br>01.09.2019<br>01.09.2019<br>01.09.2019 | Periode<br>Januari 2019<br>Februari 2019<br>Mart 2019<br>April 2019<br>Mei 2019<br>Juni 2019<br>Juni 2019<br>Juli 2019<br>Juli 2019<br>Juli 2019<br>Augustus 2019 | Project | Fractie<br>Papier-Karton<br>Papier-Karton<br>Papier-Karton<br>PMD<br>Papier-Karton<br>PMD<br>Papier-Karton<br>PMD<br>Papier-Karton<br>PMD<br>PMD<br>Papier-Karton | Materiaal | Factuurnum<br>72/2019/699<br>72/2019/702<br>72/2019/701<br>72/2019/701<br>72/2019/704<br>72/2019/706<br>72/2019/706<br>72/2019/706<br>72/2019/708<br>72/2019/707<br>72/2019/707<br>72/2019/708 | . Excl. BTW (€)<br>727.53<br>717.03<br>672.66<br>672.66<br>0.83<br>672.66<br>0.83<br>672.66<br>0.83<br>672.66<br>0.83<br>672.66<br>0.83<br>672.66<br>0.83<br>672.66<br>0.83<br>672.66<br>0.83<br>672.66<br>0.83<br>672.66<br>0.83<br>672.66<br>0.83<br>672.66<br>0.83<br>672.66<br>0.83<br>672.66<br>0.83<br>672.66<br>0.83<br>672.65<br>0.83<br>672.65<br>0.83<br>0.83<br>0.83 |                                                                                 |

### PO's & Facturen in MyFost – Facturen van Fost Plus (1/3)

#### Financiële informatie

Tellingen Sites, Containers, Glasbollen Berekende gegevens Te factureren aan Fost Plus Verzonden aan andere operatoren binnen uw IC Facturen van Fost Plus Hier ziet u de facturen die aan u geadresseerd zijn.

| Docu | mentdatum van                                                                             | Docu                                                                                    | mentdatum tot                                               | Project                                                                            |                                                                                             | Fractie   |                                              | Periode                                                                   |                                                                                       |                                                                     |  |
|------|-------------------------------------------------------------------------------------------|-----------------------------------------------------------------------------------------|-------------------------------------------------------------|------------------------------------------------------------------------------------|---------------------------------------------------------------------------------------------|-----------|----------------------------------------------|---------------------------------------------------------------------------|---------------------------------------------------------------------------------------|---------------------------------------------------------------------|--|
| dag  | .maand.jaar                                                                               | dag                                                                                     | maand.jaar                                                  |                                                                                    | •                                                                                           |           | •                                            | maand jaar                                                                |                                                                                       |                                                                     |  |
| ٩    | Zoek C Reset                                                                              |                                                                                         |                                                             |                                                                                    |                                                                                             |           |                                              |                                                                           |                                                                                       |                                                                     |  |
|      |                                                                                           | 1                                                                                       | 1                                                           |                                                                                    |                                                                                             | ř         |                                              |                                                                           | -                                                                                     |                                                                     |  |
|      | Naam                                                                                      | Partner                                                                                 | Туре                                                        | Factuurdatum                                                                       | Periode ↓                                                                                   | Project   | Fractie                                      | Materiaal                                                                 | Factuurnum                                                                            | Excl. BTW (€)                                                       |  |
|      | Naam<br>Fost Plus vzw                                                                     | Partner<br>Test Verwerv                                                                 | Type<br>Factuur                                             | Factuurdatum<br>12.02.2019                                                         | Periode ↓<br>Januari 2019                                                                   | Project   | Fractie                                      | Materiaal<br>Drankkartons                                                 | Factuurnum<br>99/2019/208                                                             | Excl. BTW (€)                                                       |  |
|      | Naam<br>Fost Plus vzw<br>Fost Plus vzw                                                    | Partner<br>Test Verwerv<br>Test Acquére                                                 | Type<br>Factuur<br>Factuur                                  | Factuurdatum<br>12.02.2019<br>12.02.2019                                           | Periode ↓<br>Januari 2019<br>Januari 2019                                                   | Project   | Fractie<br>PMD<br>Glas                       | Materiaal<br>Drankkartons                                                 | Factuurnum<br>99/2019/208<br>99/2019/213                                              | Excl. BTW (€)                                                       |  |
|      | Naam<br>Fost Plus vzw<br>Fost Plus vzw<br>Fost Plus vzw                                   | Partner<br>Test Verwerv<br>Test Acquére<br>Test Acquére                                 | Type<br>Factuur<br>Factuur<br>Factuur                       | Factuurdatum<br>12.02.2019<br>12.02.2019<br>12.02.2019                             | Periode ↓<br>Januari 2019<br>Januari 2019<br>December 2018                                  | Project . | Fractie<br>PMD<br>Glas<br>Glas               | Materiaal<br>Drankkartons                                                 | Factuurnum<br>99/2019/208<br>99/2019/213<br>99/2019/212                               | Excl. BTW (€)                                                       |  |
|      | Naam<br>Fost Plus vzw<br>Fost Plus vzw<br>Fost Plus vzw<br>Fost Plus vzw                  | Partner<br>Test Verwerv<br>Test Acquére<br>Test Acquére<br>Test Verwerv                 | Type<br>Factuur<br>Factuur<br>Factuur<br>Factuur            | Factuurdatum<br>12.02.2019<br>12.02.2019<br>12.02.2019<br>12.02.2019<br>12.02.2019 | Periode ↓<br>Januari 2019<br>Januari 2019<br>December 2018<br>November 2018                 | Project . | Fractie<br>PMD<br>Glas<br>Glas<br>PMD        | Materiaal<br>Drankkartons<br>Drankkartons                                 | Factuurnum<br>99/2019/208<br>99/2019/213<br>99/2019/212<br>99/2019/207                | Excl. BTW (€)<br>2.978,00<br>15,00<br>7,50<br>10.069,61             |  |
|      | Naam<br>Fost Plus vzw<br>Fost Plus vzw<br>Fost Plus vzw<br>Fost Plus vzw<br>Fost Plus vzw | Partner<br>Test Verwerv<br>Test Acquére<br>Test Acquére<br>Test Verwerv<br>Test Verwerv | Type<br>Factuur<br>Factuur<br>Factuur<br>Factuur<br>Factuur | Factuurdatum<br>12.02.2019<br>12.02.2019<br>12.02.2019<br>12.02.2019<br>12.02.2019 | Periode ↓<br>Januari 2019<br>Januari 2019<br>December 2018<br>November 2018<br>Oktober 2018 | Project . | Fractie<br>PMD<br>Glas<br>Glas<br>PMD<br>PMD | Materiaal<br>Drankkartons<br>Drankkartons<br>Drankkartons<br>Drankkartons | Factuurnum<br>99/2019/208<br>99/2019/213<br>99/2019/212<br>99/2019/207<br>99/2019/205 | Excl. BTW (€)<br>2.978,00<br>15,00<br>7,50<br>10.069,61<br>3.485,50 |  |

Klik op de prijs-link om naar de factuur - details te gaan.

**INHOUDSTAFEL** 

## PO's & Facturen in MyFost – Facturen van Fost Plus (2/3)

| Detail          |                                                                                 |                                                |                                                                                                    |                                                        |                                                                                                    |           |                  |                               |                                                           |                                                      |                                               |                                                                                                    |
|-----------------|---------------------------------------------------------------------------------|------------------------------------------------|----------------------------------------------------------------------------------------------------|--------------------------------------------------------|----------------------------------------------------------------------------------------------------|-----------|------------------|-------------------------------|-----------------------------------------------------------|------------------------------------------------------|-----------------------------------------------|----------------------------------------------------------------------------------------------------|
|                 |                                                                                 |                                                | Vanuit de                                                                                                    | factuur kan                                            | n je naar de                                                                                       | details g | aan waar         | u alle lev                    | veringsbonner                                             | n, ziet                                              | die mee                                       |                                                                                                    |
| Activiteit      | Omschrijving                                                                    |                                                | opgenom                                                                                                    | en zijn in die                                         | e factuur.                                                                                         |           |                  |                               |                                                           |                                                      |                                               |                                                                                                    |
| Verwerven       | Vergoeding voor onze diensten m<br>2019, overeenkomstig de details<br>Project : | et betrekking tot het ter<br>van dit document. | Indien ge                                                                                                    | wenst kan u                                            | ı deze detail                                                                                      | s exporte | eren naar        | Excel.                        |                                                           |                                                      |                                               |                                                                                                    |
|                 |                                                                                 |                                                |                                                                                                    |                                                        |                                                                                                    |           |                  |                               |                                                           |                                                      |                                               |                                                                                                    |
| Totaal          |                                                                                 |                                                | Samenvatting                                                                                                    |                                                        |                                                                                                    |           |                  |                               |                                                           |                                                      |                                               |                                                                                                    |
| Excl. BTW (C)   | RTW (E) Totaal (E)                                                              |                                                | Activiteit                                                                                                    | Fractie                                                | Materiaa                                                                                           | I         |                  | Aantal                        | Prijs (€)                                                 | Eenheid                                              |                                               | Totaal (€                                                                                                    |
| Excl. BTW (C)   |                                                                                 |                                                | Verwerven                                                                                                    | Glas                                                   | Wit Glas                                                                                           |           |                  | 1.000                         | 15,0000                                                   | €/T                                                  |                                               | 15,00                                                                                                    |
| 15,00           | 0,00 15,0                                                                       | 0                                              | Detail                                                                                                    |                                                        |                                                                                                    |           |                  |                               |                                                           |                                                      |                                               |                                                                                                    |
| 🚱 Terug 🛛 Ga na | aar documentd stail 🛛 🖪 Afdrukken                                               |                                                | Detail                                                                                                    |                                                        |                                                                                                    |           |                  |                               |                                                           |                                                      |                                               |                                                                                                    |
|                 |                                                                                 |                                                | Nieuw                                                                                                    |                                                        |                                                                                                    |           |                  |                               |                                                           |                                                      |                                               |                                                                                                    |
|                 |                                                                                 |                                                | Leveringsbon nr.                                                                                                    | Datum Weeg                                             | gticket Activiteit                                                                                 | Materiaal | Aantal           | Prijs (€) Een                 | nheid Percentage                                          | Totaal (€)                                           | Reeds gefa                                    | Saldo (€                                                                                                    |
|                 |                                                                                 | N.                                             | <u>P01543-1900004-1</u>                                                                                                    | 09.01.2019 11                                          | Verwerven                                                                                          | WIT GIAS  | 1.000            | 15,0000 €/1                   | 100,00                                                    | 15,00                                                | 0,00                                          | 15,0                                                                                                    |
|                 |                                                                                 |                                                |                                                                                                    |                                                        |                                                                                                    |           |                  |                               |                                                           |                                                      | 1-                                            | 1 of Ditems                                                                                                    |
|                 |                                                                                 | Klik op lev                                    | erinasbon of we                                                                                                    | eeaticket om na                                        | aar de bon te ga                                                                                   | an.       |                  | Klik                          | on de prijs om p                                          | aar de con                                           | tractoeneve                                   | ens te da                                                                                                    |
|                 |                                                                                 | Klik op lev                                    | eringsbon of we                                                                                                    | eegticket om na                                        | aar de bon te ga                                                                                   | aan.      |                  | Klik                          | op de prijs om na                                         | aar de con                                           | tractgegeve                                   | ens te ga                                                                                                    |
|                 |                                                                                 | Klik op lev                                    | eringsbon of we                                                                                                    | eegticket om na                                        | aar de bon te ga                                                                                   | aan.      |                  | Klik                          | op de prijs om na                                         | aar de con                                           | tractgegeve                                   | ens te ga                                                                                                    |
|                 |                                                                                 | Klik op lev                                    | Gewijzigd                                                                                                    | Datum Wee                                              | gticket Activiteit                                                                                 | Materiaal | Aantal           | Klik<br>Prijs (€) Eer         | op de prijs om na                                         | aar de con<br>Totaal (€)                             | Reeds gefa                                    | ens te ga<br><sub>Saldo</sub> (€                                                                                                    |
|                 | Ga naar documentd tail 🕒 Afdrukken                                              | Klik op lev                                    | Gewijzigd<br>Leveringsbon nr.<br>No records available.                                                                                                    | Datum Weeg                                             | aar de bon te ga<br>gticket Activiteit                                                             | Materiaal | Aantal           | Klik<br>Prijs (€) Eer         | op de prijs om na                                         | aar de con<br>Totaal (€)                             | Reeds gefa                                    | ens te gaa<br>Saldo (¢                                                                                                    |
|                 |                                                                                 | Klik op lev                                    | Gewijzigd<br>Leveringsbon nr.<br>No records available.                                                                                                    | Datum Weeg                                             | aar de bon te ga<br>gticket Activiteit<br>• items per page                                         | Materiaal | Aantal           | Klik<br>Prijs (€) Eer         | op de prijs om na                                         | aar de con<br>Totaal (€)                             | Reeds gefa<br>0 -                             | Saldo (€<br>0 of 0 items                                                                                                    |
|                 |                                                                                 | Klik op lev                                    | Gewijzigd<br>Leveringsbon nr.<br>No records available.                                                                                                    | Datum Weeg                                             | aar de bon te ga<br>gticket Activiteit<br>• items per page                                         | Materiaal | Aantal           | Klik<br>Prijs (€) Eer         | op de prijs om na                                         | aar de con<br>Totaal (€)<br>TOTAAL                   | Reeds gefa<br>0 -                             | ens te ga<br>Saldo (€<br>0 of 0 items<br>€ 0,/                                                                                                    |
|                 |                                                                                 | Klik op lev                                    | Gewijzigd<br>Leveringsbon nr.<br>No records available.<br>H Page 0<br>Geannuleerd                                                                                | Datum Weeg                                             | aar de bon te ga<br>gticket Activiteit<br>• items per page                                         | Materiaal | Aantal           | Klik<br>Prijs (€) Eer         | op de prijs om na                                         | aar de con<br>Totaal (€)<br>TOTAAL                   | Reeds gefa<br>0 -                             | Saldo (€<br>0 of 0 items<br>€ 0,0                                                                                                    |
|                 |                                                                                 | Klik op lev                                    | Gewijzigd<br>Leveringsbon nr.<br>No records available.<br>M Page 0<br>Geannuleerd<br>Leveringsbon nr.                                                            | Datum Weeg                                             | aar de bon te ga<br>gticket Activiteit                                                             | Materiaal | Aantal           | Rijs (€) Eer<br>Prijs (€) Eer | op de prijs om na<br>nheid Percentage                     | Totaal (€)<br>Totaal (€)                             | Reeds gefa                                    | Saldo (€)<br>Saldo (€)<br>0 of 0 items<br>€ 0,0<br>Saldo (€)                                                                                       |
|                 |                                                                                 | Klik op lev                                    | Gewijzigd<br>Leveringsbon nr.<br>No records available.<br>I Page O<br>Geannuleerd<br>Leveringsbon nr.<br>No records available.                                   | Datum Weeg                                             | aar de bon te ga<br>gticket Activiteit<br>vitems per page<br>gticket Activiteit                    | Materiaal | Aantal           | Prijs (€) Een   Prijs (€) Een | op de prijs om na<br>nheid Percentage                     | Totaal (€)<br>Totaal (€)                             | Reeds gefa<br>Reeds gefa                      | Saldo (€<br>0 of 0 items<br>€ 0,0<br>Saldo (€                                                                                                    |
|                 |                                                                                 | Klik op lev                                    | Gewijzigd<br>Leveringsbon nr.<br>No records available.<br>4 Page 0<br>Geannuleerd<br>Leveringsbon nr.<br>No records available.<br>4 Page 0                       | Datum Weeg   of 0 → H 10   Datum Weeg   of 0 → H 10    | aar de bon te ga<br>gticket Activiteit<br>vitems per page<br>gticket Activiteit<br>vitems per page | Materiaal | Aantal<br>Aantal | Prijs (€) Eer   Prijs (€) Eer | op de prijs om na<br>nheid Percentage                     | Totaal (€)<br>Totaal (€)<br>Totaal (€)               | Reeds gefa<br>Reeds gefa<br>Reeds gefa        | Saldo (€<br>0 of 0 items<br>€ 0,0<br>Saldo (€<br>0 of 0 items                                                                                      |
|                 |                                                                                 | Klik op lev                                    | Gewijzigd<br>Leveringsbon nr.<br>No records available.<br>H Page 0<br>Geannuleerd<br>Leveringsbon nr.<br>No records available.<br>H Page 0                       | Datum Weeg   of 0 ▶   Datum Weeg   of 0 ▶   In In      | aar de bon te ga<br>gticket Activiteit<br>vitems per page<br>gticket Activiteit<br>vitems per page | Materiaal | Aantal           | Prijs (€) Eer   Prijs (€) Eer | op de prijs om na<br>nheid Percentage                     | Totaal (€)<br>Totaal (€)<br>Totaal (€)               | ractgegeve<br>Reeds gefa<br>Reeds gefa<br>0 - | Saldo ( $\epsilon$ )<br>0 of 0 items<br>$\epsilon$ 0,6<br>Saldo ( $\epsilon$ )<br>0 of 0 items<br>$\epsilon$ 0,6<br>0 of 0 items<br>$\epsilon$ 0,6 |
|                 |                                                                                 | Klik op lev                                    | Gewijzigd<br>Leveringsbon nr.<br>No records available.<br>H Page 0<br>Geannuleerd<br>Leveringsbon nr.<br>No records available.<br>H Page 0                       | Datum Weeg   of 0 ▶   Datum Weeg   of 0 ▶   In In      | aar de bon te ga<br>gticket Activiteit<br>vitems per page<br>gticket Activiteit<br>vitems per page | Materiaal | Aantal           | Prijs (€) Eer   Prijs (€) Eer | op de prijs om na<br>nheid Percentage<br>nheid Percentage | Totaal (€)<br>Totaal (€)<br>Totaal (€)<br>Totaal (€) | Reeds gefa   0 -   Reeds gefa   0 -           | ens te ga<br>Saldo (€<br>0 of 0 items<br>€ 0,0<br>Saldo (€)<br>0 of 0 items<br>€ 0,0<br>€ 15,0                                                     |
|                 |                                                                                 | Klik op lev                                    | Gewijzigd<br>Leveringsbon nr.<br>No records available.<br>H Page 0<br>Geannuleerd<br>Leveringsbon nr.<br>No records available.<br>H Page 0<br>O<br>Terug C Excel | Datum Weeg<br>of 0 ▷ ▷ 10<br>Datum Weeg<br>of 0 ▷ ▷ 10 | aar de bon te ga<br>gticket Activiteit                                                             | Materiaal | Aantal           | Prijs (€) Eer   Prijs (€) Eer | op de prijs om na<br>nheid Percentage<br>nheid Percentage | Totaal (€)<br>Totaal (€)<br>Totaal (€)<br>Totaal (€) | Reeds gefa   0 -   Reeds gefa   0 -           | Ens te ga<br>Saldo (€)<br>0 of 0 items<br>€ 0,0<br>Saldo (€)<br>0 of 0 items<br>€ 0,0<br>€ 15,0                                                    |

### PO's & Facturen in MyFost – Facturen van Fost Plus (3/3)

| Nie   | uw Gearchive  | erd            |                |              |               |         |               |              |             |               |  |
|-------|---------------|----------------|----------------|--------------|---------------|---------|---------------|--------------|-------------|---------------|--|
| ilter | s ¥           |                |                |              |               |         |               |              |             |               |  |
| осы   | mentdatum van | Doc            | umentdatum tot | Project      |               | Fractie |               | Periode      |             |               |  |
| dag   | .maand.jaar   | da             | g.maand.jaar   | <b>E</b>     | *             |         | *             | maand jaar   |             |               |  |
| ۹.    | Zoek 🛛 🗘 Rese |                |                |              |               |         |               |              |             |               |  |
|       | Naam          | Partner        | Туре           | Factuurdatum | Periode ∔     | Project | Fractie       | Materiaal    | Factuurnum  | Excl. BTW (€) |  |
|       | Fost Plus vzw | Test Verwerv.  | Factuur        | 12.02.2019   | Januari 2019  |         | PMD           | Drankkartons | 99/2019/208 | 2.978.00      |  |
| 8     | Fost Plus vzw | Test Acquére.  | Factuur        | 12.02.2019   | Januari 2019  |         | Glas          |              | 99/2019/213 | 15.00         |  |
| 8     | Fost Plus vzw | Test Acquére.  | Factuur        | 12.02.2019   | December 2018 |         | Glas          |              | 99/2019/212 | 7,50          |  |
| 0     | Fost Plus vzw | Test Verwerv.  | Factuur        | 12,02.2019   | November 2018 |         | PMD           | Drankkartons | 99/2019/207 | 10.069.61     |  |
| •     | Fost Plus vzw | Test Verwerv.  | Factuur        | 12.02.2019   | Oktober 2018  |         | PMD           | Drankkartons | 99/2019/205 | 3.485.50      |  |
|       | Fost Plus vzw | Test Acquére.  | Factuur        | 12.02.2019   | Oktober 2018  |         | Glas          |              | 99/2019/214 | 49,82         |  |
|       | Fost Plus vzw | Test Acquére.  | . Factuur      | 12.02.2019   | Augustus 2018 |         | Glas          |              | 99/2019/211 | 1.971,45      |  |
| 8     | Fost Plus vzw | Test Verwerv.  | Factuur        | 12.02.2019   | Augustus 2018 |         | PMD           | Drankkartons | 99/2019/206 | 16.764.57     |  |
| 8     | Fost Plus vzw | Test Fost Plus | Factuur        | 12.02.2019   | Augustus 2018 |         | Papier-Karton |              | 99/2019/203 | 24.11         |  |
| 3     | Fost Plus vzw | Test Verwerv.  | Factuur        | 12.02.2019   | Juli 2018     |         | PMD           | Drankkartons | 99/2019/209 | 13.134.15     |  |
| ۵     | Fost Plus vzw | Test Fost Plus | Factuur        | 12.02.2019   | Juli 2018     |         | Glas          |              | 99/2019/201 | 79,16         |  |
|       | Fost Plus vzw | Test Fost Plus | Factuur        | 12.02.2019   | Juli 2018     |         | Papier-Karton |              | 99/2019/199 | 33,96         |  |
| 9     | Fost Plus vzw | Test Fost Plus | Factuur        | 12.02.2019   | Juli 2018     |         | PMD           | Drankkartons | 99/2019/200 | 53,34         |  |
| -     | Fost Plus vzw | Test Acquére.  | Factuur        | 12.02.2019   | Juli 2018     |         | Glas          |              | 99/2019/210 | 1.971.00      |  |
| 8     | 5 t - DI      | Tort Fort Dive | Factuur        | 12.02.2019   | Juni 2018     |         | Papier-Karton |              | 99/2019/202 | 0.85          |  |

G Terug

U kan de facturen, die u behandeld hebt, archiveren om een beter overzicht te behouden van de documenten die u nog dient te behandelen.